# **Shopware 6 Product Badge**

### Introduction :

Sprinix Product Badge allows you to enhance your product listings by adding various badges that can help highlight important information to your customers. These badges can indicate discounts, top sellers, new products, out-of-stock items, and other custom statuses. This documentation provides a step-by-step guide to configuring these badges through the Shopware 6 admin panel, ensuring they are visible on both the product category lists page and the product detail page.

### Features :

- **Discount Badge:** Configure to display a badge when a product is offered at a discounted price.
- Top Seller Badge: Highlight products that are marked as top sellers.
- New Product Badge: Indicate products that are newly released.
- **Out of Stock Badge:** Show a badge for products that are out of stock, with options to customize the appearance and content.
- **Custom Badges:** Create and configure custom badges to meet specific needs, including setting custom background and font colors.

### Installation :

Shopware offers two methods to upload the plugin to your server:

- Using Command Line: Upload the plugin using the command line interface.
- Manual Installation: Manually install the plugin onto your server.

### Installation using commands :

Customers will receive a zip folder containing the plugin. They should extract the contents of this zip folder on their system. Once the **SprinixProductBadge** folder is extracted, customers need to transfer this folder to the **custom > plugins** directory on their server, following the instructions shown in the image below:

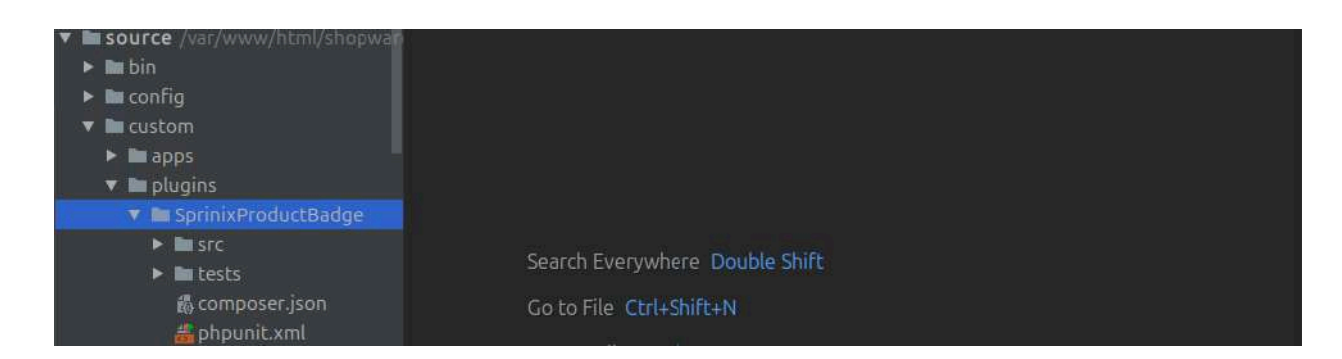

After successfully installing the plugin, you need to run these commands in the Shopware root directory.

Go to your Shopware installation root directory and run this command to install and activate the plugin -:

bin/console plugin:install --activate SprinixProductBadge

To installing the assets(CSS/JS) -:

bin/console assets:install

To clear the cache run this command -:

bin/console ca:c

#### **Manual Installation**

To manually install the plugin, follow these steps:

- 1. Extract the zip file of the plugin.
- Go to your Shopware 6 installation backend panel and navigate to Extensions -> My Extensions. Here, you will see a list of all installed plugins.

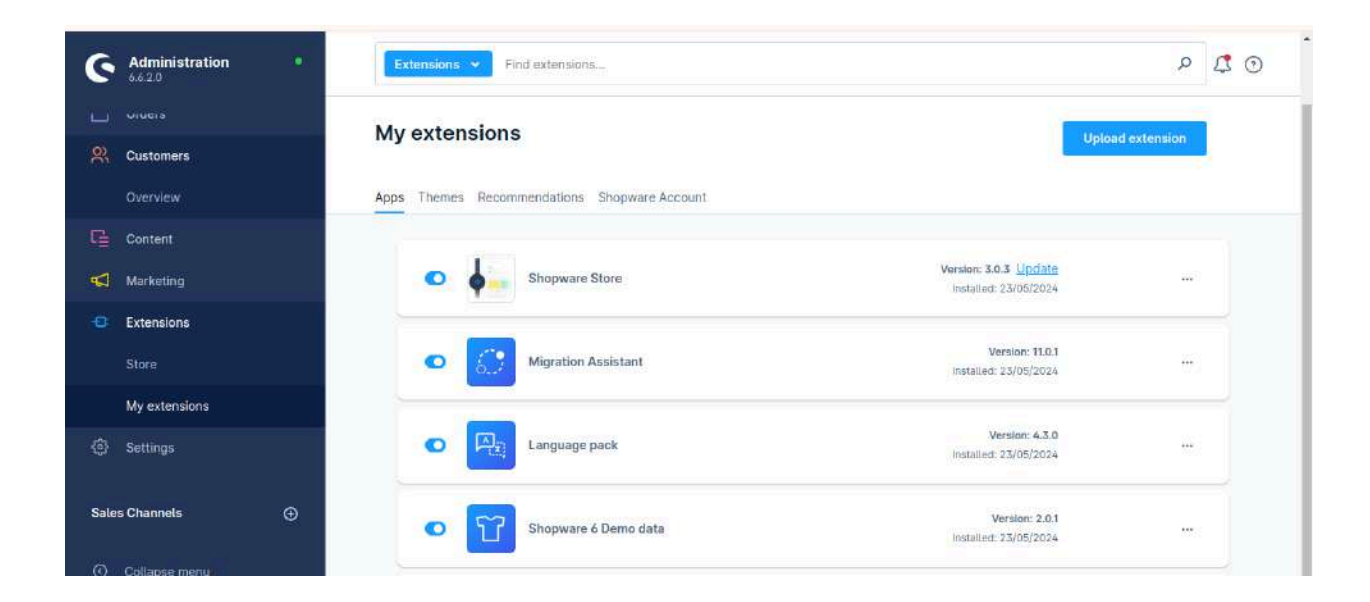

3. To install the plugin, click on the **Upload Extension** button. Upload the plugin zip file (e.g., **SprinixProductBadge**).

| 6    | Administration         |   | Extensions  | Find extensions                  |                                         | o 🕽 २                  |
|------|------------------------|---|-------------|----------------------------------|-----------------------------------------|------------------------|
| 0    | Dashboard              |   | My extens   | sions                            | ſ                                       | Upload extension       |
| Ъ    | Catalogues             |   | 2 22        | 2 22 2 2                         |                                         |                        |
|      | Orders                 |   | Apps Themes | Recommendations Shopware Account |                                         |                        |
|      | Customers              |   |             | 1                                | Version: 3.0.4                          |                        |
| G    | Content                |   |             | shopware store                   | Installed: 23/05/2024                   | 7.444                  |
| 4    | Marketing              |   | •           | Migration Assistant              | Version: 11.0.1                         |                        |
|      | Extensions             |   |             |                                  |                                         |                        |
| <0}  | Settings               |   | •           | Shopware 6 Demo data             | Version: 2.0.1                          |                        |
| Sale | s Channels             | • |             |                                  | misiautra, 2010/2024                    | Configure<br>Uninstall |
|      | Headless               |   | O           | Sprinix Product Badge            | Version: 1.0.0<br>Installed: 22/06/2024 |                        |
|      | Collapse menu          |   |             |                                  |                                         |                        |
|      | admin<br>Administrator |   | •           | Sprinix Product FAQ              | Version: 1.0.0<br>Installed: 11/06/2024 |                        |

- 4. After uploading the plugin zip, you will see the extension in the list.
- 5. Click on the install icon to install the **Sprinix Product Badge** Extension.

| 6        | Administration         | •        | Extensions  | ▼ Fin    | d extensions                |                                         | ى 🕽 🔍            |
|----------|------------------------|----------|-------------|----------|-----------------------------|-----------------------------------------|------------------|
| 0        | Dashboard              | 3        | My exter    | nsions   |                             |                                         | Upload extension |
| Ф        | Catalogues             |          |             |          |                             |                                         |                  |
|          | Orders                 |          | Apps Themes | s Recomm | nendations Shopware Account |                                         |                  |
|          | Customers              |          |             | 1.       | 10                          | Version: 3.0.4                          |                  |
| G        | Content                |          |             | <b>9</b> | Shopware Store              | installed: 23/05/2024                   |                  |
| <b>4</b> | Marketing              |          | 0           | 69       | Migration Assistant         | Version: 11.0.1                         |                  |
|          | Extensions             |          |             |          |                             | msiaueu. 23/03/2024                     |                  |
|          | Settings               |          | O           | T        | Shopware 6 Demo data        | Version: 2.0.1<br>Installed: 23/05/2024 | Configure        |
| Sale     | s Channels             | <b>⊕</b> |             | -        |                             |                                         | Uninstall        |
|          | Headless               |          |             |          | Sprinix Product Badge       | Version: 1.0.0<br>Installed: 22/06/2024 |                  |
|          | Collapse menu          |          |             |          |                             |                                         |                  |
|          | admin<br>Administrator | ÷        | •           | Ô,       | Sprinix Product FAQ         | Version: 1.0.0<br>Installed: 11/06/2024 | 2 <b>10</b>      |

6. Once installed, click to activate the extension.

After the installation process and plugin configuration, if the Sprinix Product Badge icon option is not visible, you can clear the cache by running this command:

#### bin/console cache:clear

This command clears the cache for your Shopware installation, which can resolve visibility issues with newly installed plugins or updates.

## **Product Badge Configuration**

### \* Configuring Discount Badge

To configure the Discount Badge :

- > Navigate to the Admin Panel:
  - Log in to your Shopware 6 admin panel.
- > Navigate to Extension Settings:
  - Go to 'My extensions > Sprinix Product Badge > Configure' in the admin panel.
- > Enable the Out of Stock Badge:
  - Enable the Discount Badge.
- > Save the Configuration:
  - Save the configuration.
- Access Product Settings:
  - Go to Catalogues > Products.
- > Edit Product:
  - Select a product you want to apply the discount badge to and click on it to edit.
- > Set Discount:
  - Under the Prices section, configure the discounted price. The Discount Badge will automatically appear if the product has a discount compared to the original price.
- > Save Changes:
  - Click Save to apply the changes.

The Discount Badge will now be visible on both the product category lists page and the product detail page.

### \* Configuring Top Seller Badge

To configure the Top Seller Badge:

> Navigate to the Admin Panel:

- Log in to your Shopware 6 admin panel.
- > Navigate to Extension Settings:
  - Go to 'My extensions > Sprinix Product Badge > Configure' in the admin panel.
- > Enable the Out of Stock Badge:
  - Enable the Top Seller Badge.
- > Save the Configuration:
  - Save the configuration.
- Access Product Settings:
  - Go to Catalogues > Products.
- > Edit Product:
  - Select a product you want to mark as a top seller and click on it to edit.
- Mark as Top Seller:
  - Under the General tab, find the Highlight product checkbox and enable it.
- > Save Changes:
  - Click Save to apply the changes.

The Top Seller Badge will now be visible on both the product category lists page and the product detail page.

### Configuring New Product Badge

To configure the New Product Badge:

- > Navigate to the Admin Panel:
  - Log in to your Shopware 6 admin panel.
- > Navigate to Extension Settings:
  - Go to 'My extensions > Sprinix Product Badge > Configure' in the admin panel.
- > Enable the Out of Stock Badge:
  - Enable the New Badge.
- > Save the Configuration:
  - Save the configuration.
- Access Product Settings:
  - Go to Catalogues > Products.
- > Edit Product:
  - Select a product you want to mark as new and click on it to edit.
- > Set Product as New:
  - Under the General tab, set the product's Release Date to a recent date.
- > Save Changes:
  - Click Save to apply the changes.

The New Product Badge will now be visible on both the product category lists page and the product detail page.

### \* Out of Stock Badge

To configure the Out of Stock Badge:

- > Navigate to the Admin Panel:
  - Log in to your Shopware 6 admin panel.
- > Navigate to Extension Settings:
  - Go to 'My extensions > Sprinix Product Badge > Configure' in the admin panel.
- > Enable the Out of Stock Badge:
  - Enable the Out of Stock Badge.

#### > Set Custom Badge Options:

- Set the custom background color of the badge.
- Set the custom font color of the badge.
- Define the content for the Out of Stock Badge using the provided snippet.

#### > Save the Configuration:

- Save the configuration.
- Access Product Settings:
  - Go to Catalogues > Products.
- > Edit Product:
  - Select a product you want to mark as out of stock and click on it to edit.

#### > Set Stock to Zero:

• Under the General tab, set the stock quantity to 0 and mark the item for clearance sale.

#### > Save Changes:

• Click Save to apply the changes.

The Out of Stock Badge will now be visible on both the product category lists page and the product detail page.

### \* Custom Badge

To configure the Custom Badge:

- > Navigate to the Admin Panel:
  - Log in to your Shopware 6 admin panel.
- > Navigate to Extension Settings:
  - Go to 'My extensions > Sprinix Product Badge > Configure' in the admin panel.
- Enable the Custom Badge:
  - Enable the Custom Badge.
- Set Custom Badge Options:
  - Set the custom background color of the badge.
  - Set the custom font color of the badge.

• Configure the colors of the badge via the configuration settings.

#### > Save the Configuration:

- Save the configuration.
- > Access Product Settings:
  - Go to Catalogues > Products.
- > Edit Product:
  - Select a product you want to customize with the Custom Badge and click on it to edit.

#### > Set Custom Text, Background Color, and Font Color:

• Under the Specifications tab, set the text of the badge, background color of the badge, and font color of the badge.

#### > Save Changes:

• Click Save to apply the changes.

The Custom Badge will now be visible on both the product category lists page and the product detail page for the selected product.

### **Storefront View**

|                                                                    | 0                                                                       | Demostore Liberties | Q .                                                                                                    |
|--------------------------------------------------------------------|-------------------------------------------------------------------------|---------------------|----------------------------------------------------------------------------------------------------|
| Main product                                                       | Main product with advanced prices                                       |                     | Content 1<br>Content 1<br>Phone incl. UKL struct disordimination<br>• Free shipping<br>• The second still be released on 25 June 2025. |
| selpacing effit, and dam owning<br>ermod tempor invidum utabore et | satipizing effer, sed daminumay<br>et mod tempor instant al labore eff. |                     | Product number: SW0EM010001                                                                                                    |
| C10.00* estade internation                                         | From €750.00*<br>Details                                                |                     |                                                                                                    |
|                                                                    |                                                                         |                     |                                                                                                    |

|                                                                                                    | 0                                                                                                    | Demostore | ech hen. Ø                                                                                                    |
|----------------------------------------------------------------------------------------------------|----------------------------------------------------------------------------------------------------|-----------|----------------------------------------------------------------------------------------------------|
| Main product                                                                                                    | Main product with advanced<br>prices                                                                            |           | Comments                                                                                                    |
| Lorem josan dotor sit arret, consotetiar<br>sedgecing elit, sed diaminosumy<br>ermod tempor lavderit al bibere et | Loren lokan delor di krivet, consettar<br>I sadgoring att, od di am norany<br>exmod tempor kelluri ul labore et |           | <ul> <li>Free Shipping</li> <li>This product with be released on 26. Ann: 2034.</li> </ul> Product number: SW/DEMO10001 |
| <b>€10.00*</b> ##509* (50% anved                                                                                  | From <b>€750.00*</b>                                                                                            |           |                                                                                                    |
| Details                                                                                                    | Details                                                                                                    |           |                                                                                                    |

| Demostore<br>cone Cothing Free time & electron<br>ree time & electronetes<br>Main product                                 | dista vanna islar.                                                                                                    | Q                                                                                                    | New                                                                                                    | <b>■</b> ::                          |   |
|----------------------------------------------------------------------------------------------------|----------------------------------------------------------------------------------------------------|----------------------------------------------------------------------------------------------------|----------------------------------------------------------------------------------------------------|--------------------------------------|---|
| Herer                                                                                                    | ┓                                                                                                    | Character 2 Research (25% street)<br>Content 1<br>Discuss and UAC state streament costs<br>= Pres strapping<br>= This product will be released on 25 store 2<br>Product number: SIACEMON0201 | Main product<br>Lavers place data wi anal, consuming<br>safepting akt, sed data neurary<br>aerood targar invident at blace at. | Main product with advanced<br>prices |   |
| f                                                                                                    | •                                                                                                    |                                                                                                    | €10.00* erzos•icos aned<br>Detaile                                                                                             | From <b>€750.00*</b><br>Betaile      |   |
| Sold Out                                                                                                    | <u> </u>                                                                                                    |                                                                                                    | Demostore<br>From Cathing Free time & electron<br>Free time & electrodus<br>Main product                                       | Enter-source little.                 | Q |
| Main product<br>Loren şsan döle si anet, conseteiu<br>sadipacing ein, kod San nesery<br>einnet tengra insider at klona id | Main product with advanced<br>prices<br>Loren (psum delet all arren, consettate<br>soliciong ethy, and iten monony<br>enroid ampor indust of bior et |                                                                                                    |                                                                                                    | =                                    |   |
| C10.00* estado tota sevent<br>Details                                                                                     | From €750.00*<br>Details                                                                                                    |                                                                                                    | ŀŀ                                                                                                    | <u> </u>                             |   |

| Custom Badge                                                                                                    | $\bigcirc$                                                                                                    | Demostore<br>Home Clathing Free time & electronics<br>Free time & electronics<br>Main product | Enter-states inter-                                                                                                    |
|----------------------------------------------------------------------------------------------------|----------------------------------------------------------------------------------------------------|-----------------------------------------------------------------------------------------------|----------------------------------------------------------------------------------------------------|
| Main product<br>Lorem guarn doire sit annt, conserver<br>audioxing effic, and diam oneany<br>errord temper invident at Labora & | Main product with advanced<br>prices<br>Loren (plum dolar stanet, constitution<br>addiscing attr, and tian monony<br>etmod empor inviden ut adorect | Gustom Radge                                                                                  | Constitution     Constitution     Construment     Construment     Construment     Construment     Const |
| C10.00* essays (conserve)<br>Details                                                                                            | From ¢750.00*<br>Detielle                                                                                                    | Ŀ                                                                                             |                                                                                                    |